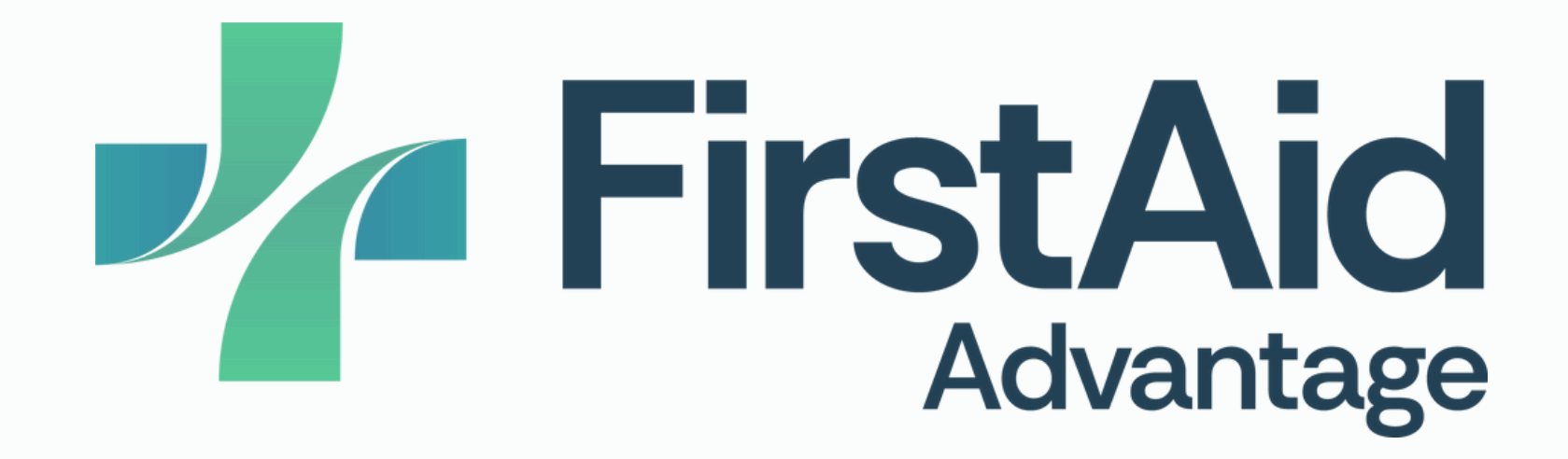

### **Online Learning:**

# How to use our Online Learning System

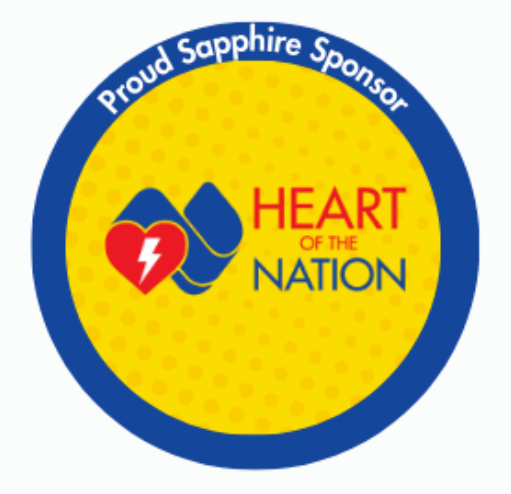

### Enrolment

Enrolment into a course is achieved either:

- via our website
  - https://firstaidadvantage.training
  - select the course, click 'Enrol Now'
- over the phone
- by your employer providing us with your details and us enrolling you at our end

   Our phone number: 0429 230 714

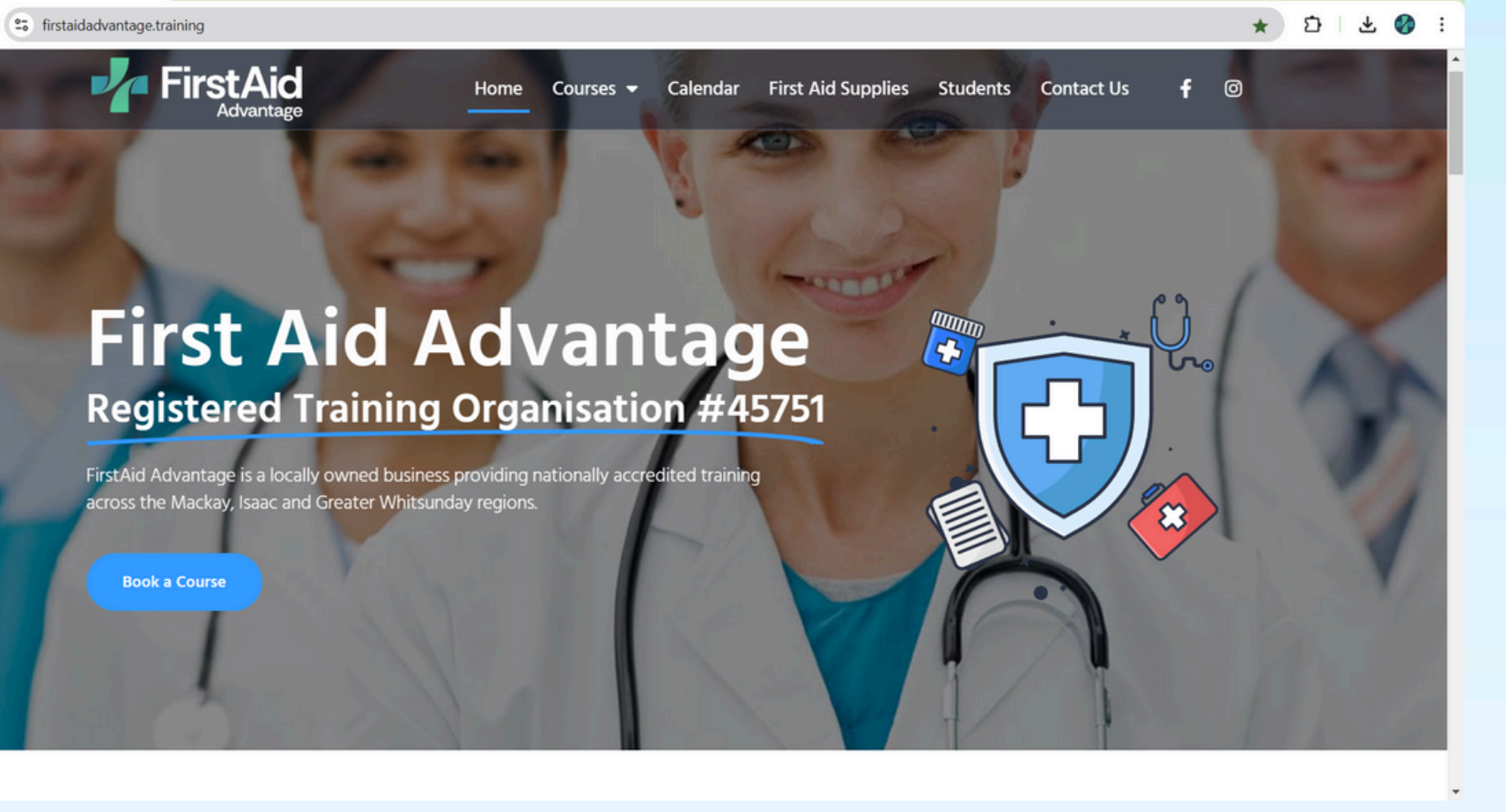

## **Upon enrolment - required information**

Several emails are sent automatically by our Student Management System. One email will confirm the training place and time, and provide login details to our Student Management portal : https://trainingaustralia.vettrakcloud.com.au/

Another email requests some information that we are obligated to ask for as an RTO. This includes, you name, contact details, USI and other AVETMISS questions. This information must be collected and verified before the practical can take place and before a certificate can be issued.

The Student Management Portal allows you to view the information we hold for you, and access invoices and certificates. Online training is not conducted from this portal

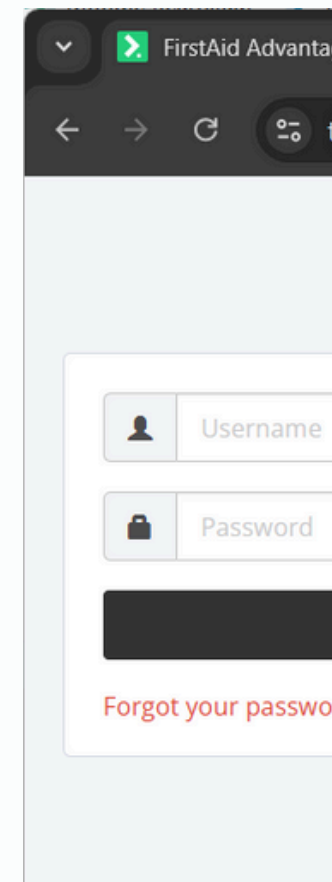

| age - VETtrak Cli 🗙 🕂                 | - O X                        |
|---------------------------------------|------------------------------|
| trainingaustralia.vettrakcloud.com.au | 🖙 🛧 🖨 Incognito 🗄            |
|                                       |                              |
|                                       |                              |
|                                       | <b>FirstAid</b><br>Advantage |
| Sign In                               | part of                      |
| ord?                                  | TrainingAustralia            |
|                                       |                              |
|                                       |                              |

## **Online learning** Login email

Online training is conducted on our Moodle site here:

learn.firstaidadvantage.training

An email will be sent to you with login details, it looks like this. It will have your username (the email you enrolled with) plus a temporary password. Follow the link to log in - the first time you log in you will have to change your password.

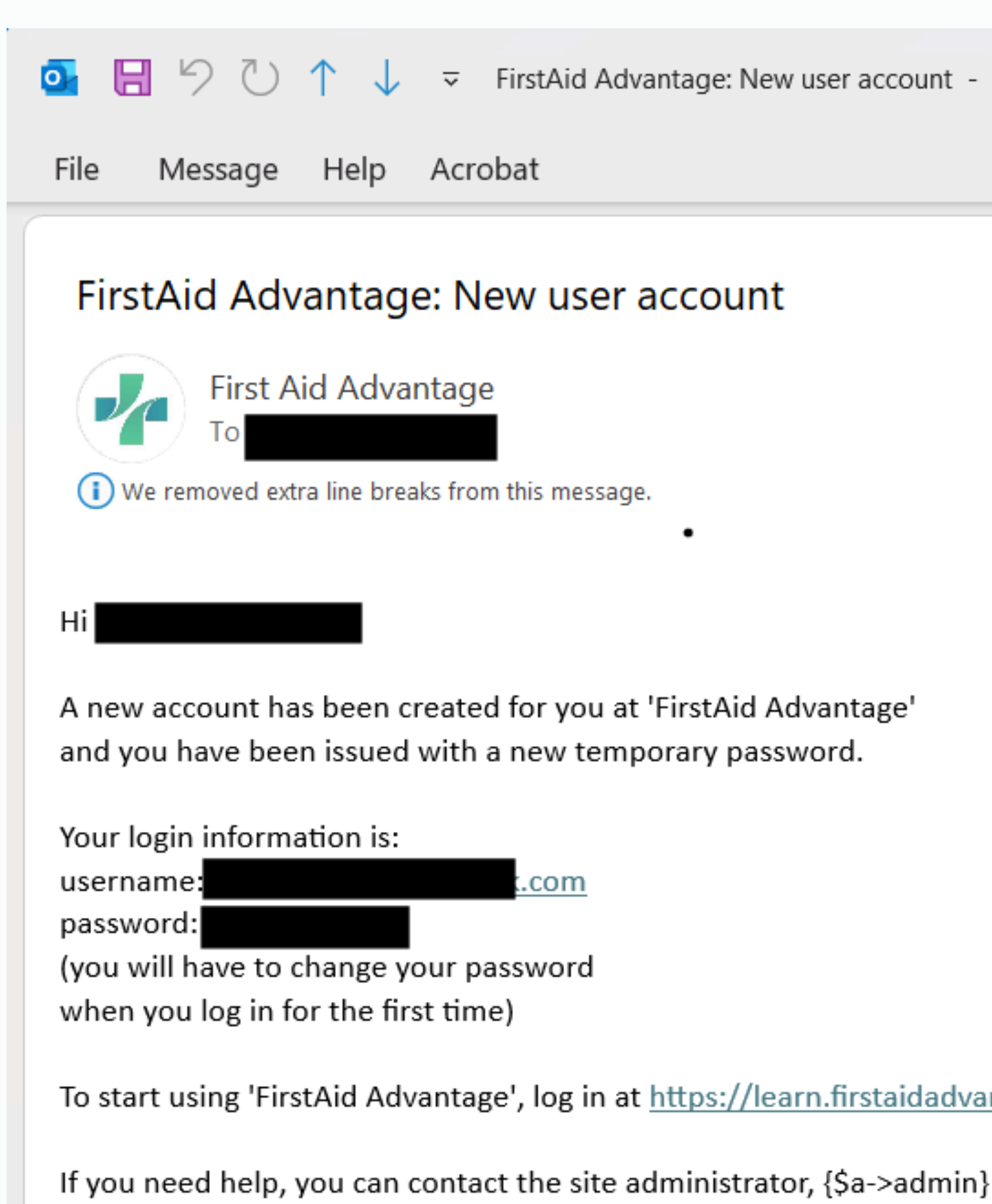

FirstAid Advantage: New user account - Message (Plain T...

Q Sear

To start using 'FirstAid Advantage', log in at <u>https://learn.firstaidadvantage.training/login/?lang=en</u>

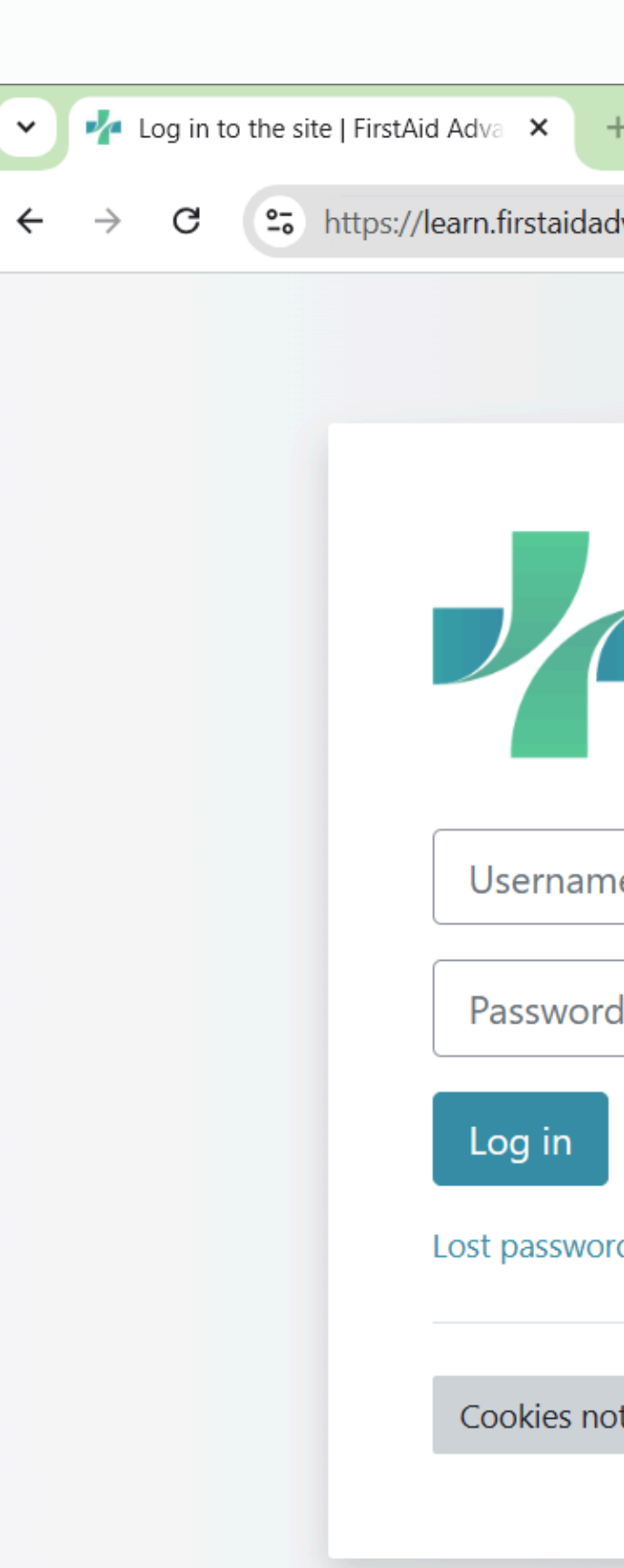

Online learning logging in

Online training is conducted on our Moodle site here: <u>learn.firstaidadvantage.training</u>

You can access the website from mobile, tablet and laptop. The website is easier to use than the Moodle app, and Chrome works best

If login details don't work, speak to us to reset your password. We use Firstaid1! to get you in, but you should then change your password.

Copyright © First Aid Advantage 2024, A

| +                                  |    |   | — |   | × |
|------------------------------------|----|---|---|---|---|
| advantage.training/login/index.php | Ou | * | Ď | Ð | : |
|                                    |    |   |   |   |   |
|                                    |    |   |   |   |   |
|                                    |    |   |   |   |   |
| FirstAid                           |    |   |   |   |   |
| Advantage                          | )  |   |   |   |   |
|                                    |    |   |   |   |   |
| me                                 |    |   |   |   |   |
| rd                                 |    |   |   |   |   |
|                                    |    |   |   |   |   |
| ord?                               |    |   |   |   |   |
|                                    |    |   |   |   |   |
| notice                             |    |   |   |   |   |
|                                    |    |   |   |   |   |
|                                    |    |   |   |   |   |
|                                    |    |   |   |   |   |
| All Rights Reserved.               |    |   |   | ? |   |
|                                    |    |   |   |   |   |

## **Online learning - My Courses**

Upon logging into the online learning platform, you are greeted with this page, 'My Courses'.

To access your course, click on the course name, circled in red.

To get back to this page, click on 'My Courses', circled in blue

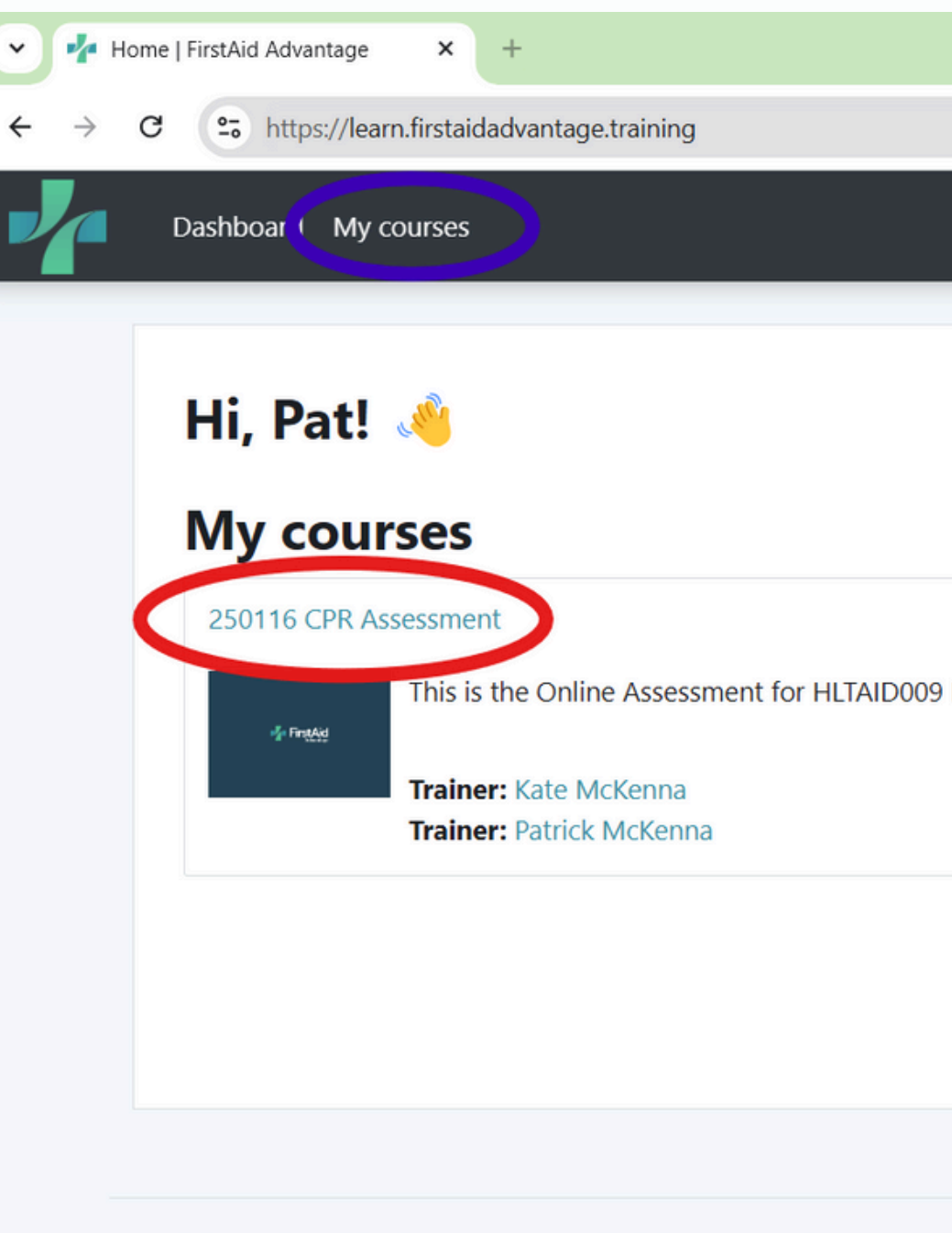

Copyright © First Aid Advantage 2024, All Rights Reserved.

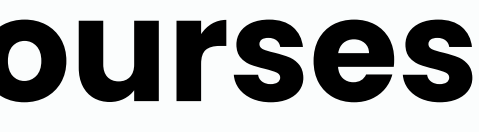

This is the Online Assessment for HLTAID009 Provide cardiopulmonary resuscitation. Practical takes place 16/01/25

All courses

## Online learning - Course Page

After you access the course, you are presented with the course page. You can scroll down the main page and view each section of the course.

You can click the headings, and sub-headings to be taken directly to that section.

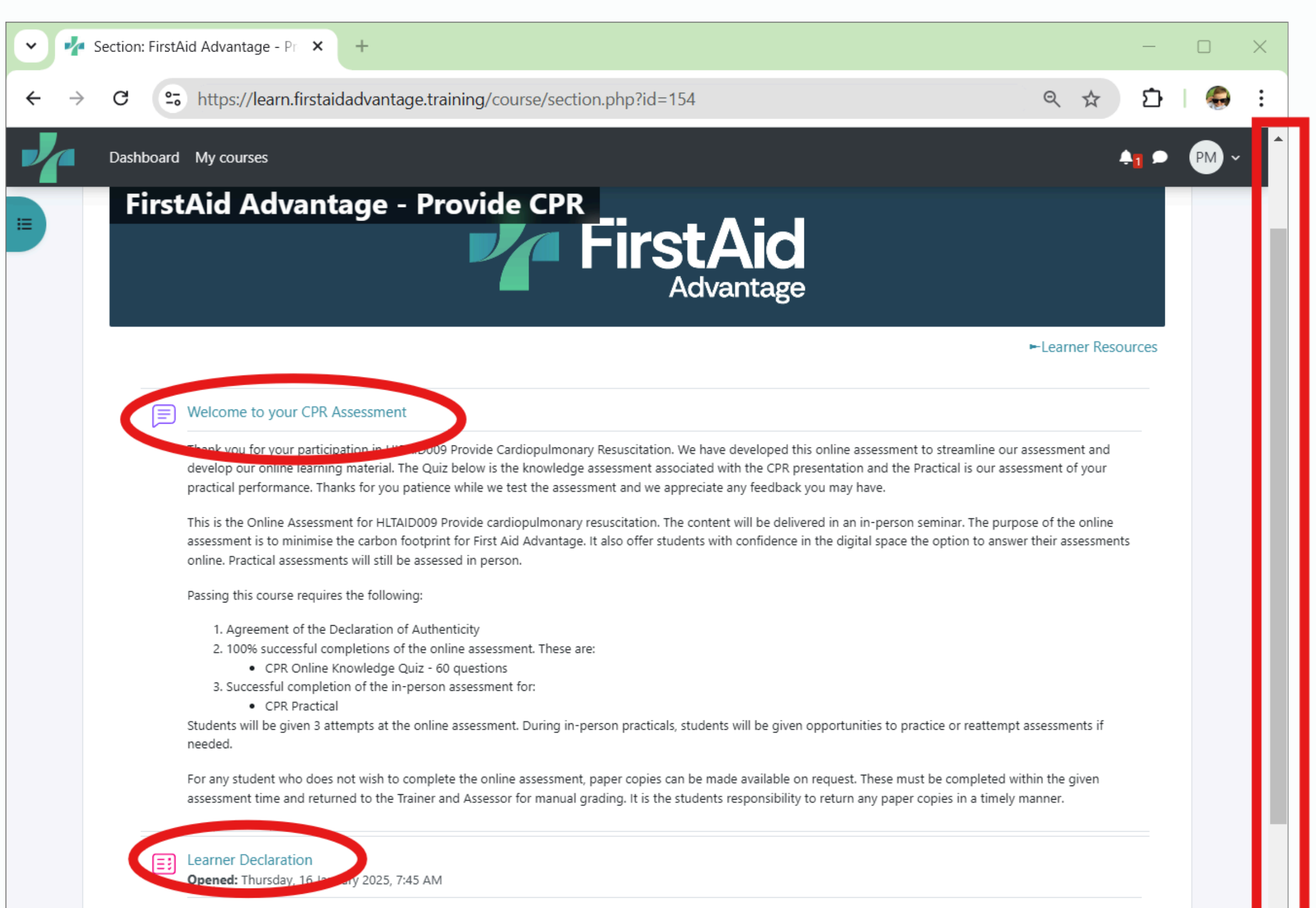

Please read the Learner Declaration and Agree in order to continue with your Online Knowledge Assessment

## **Online learning - Menu**

The left hand menu allows you to click directly through to a section. (highlighted in blue box)

You can minimise this menu by clicking on the cross in the upper left (red). It is always minimised on mobile.

Section: FirstAid Advantage - Pr ×

Dashboard My courses

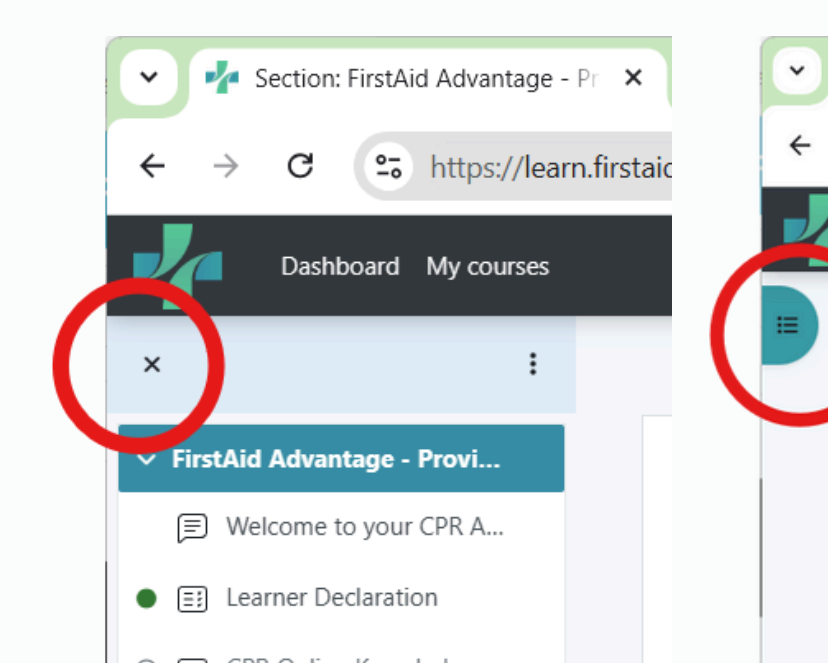

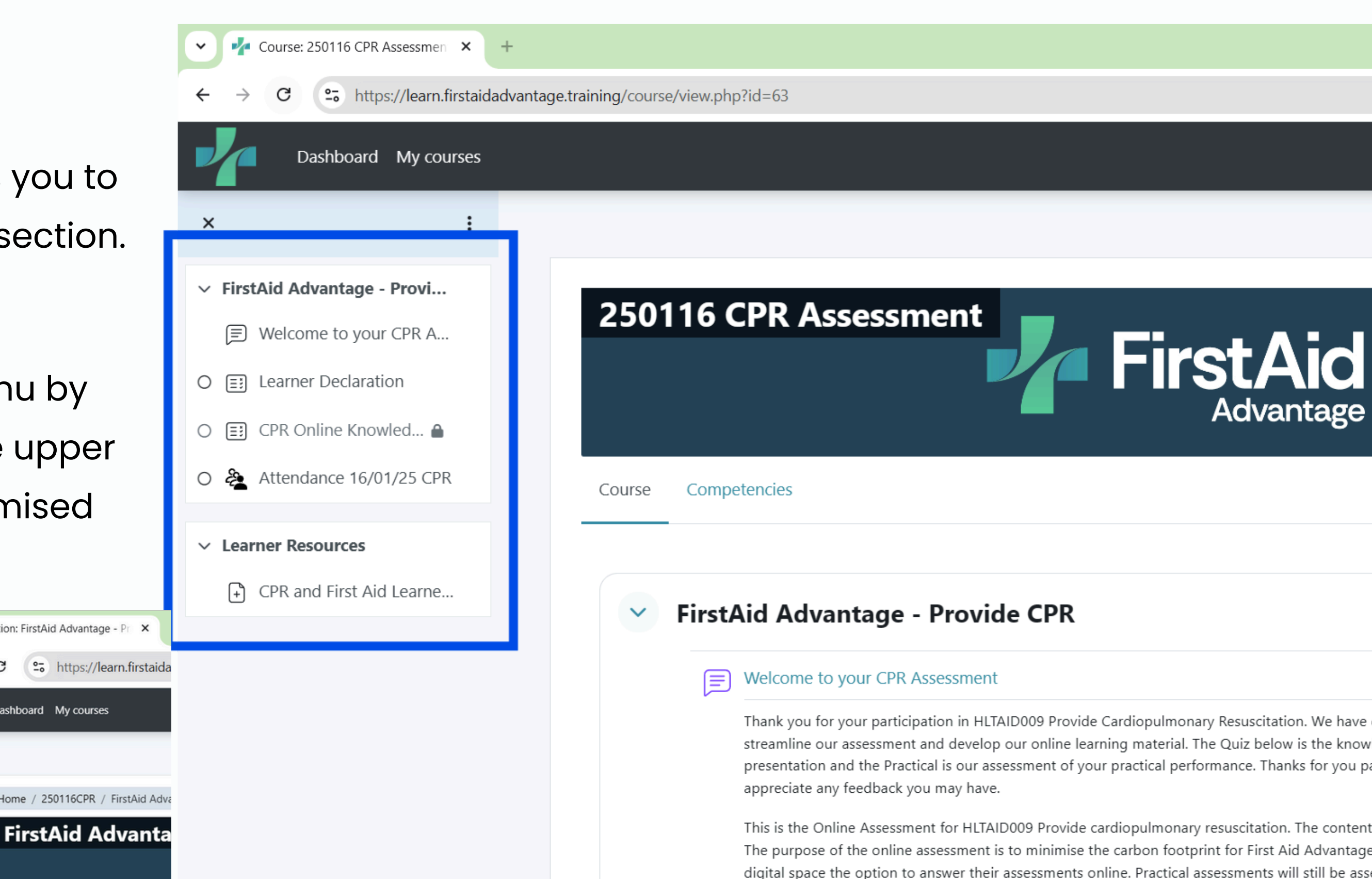

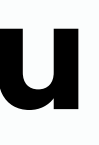

Thank you for your participation in HLTAID009 Provide Cardiopulmonary Resuscitation. We have developed to streamline our assessment and develop our online learning material. The Quiz below is the knowledge assess presentation and the Practical is our assessment of your practical performance. Thanks for you patience while

This is the Online Assessment for HLTAID009 Provide cardiopulmonary resuscitation. The content will be delive The purpose of the online assessment is to minimise the carbon footprint for First Aid Advantage. It also offe digital space the option to answer their assessments online. Practical assessments will still be assessed in pers

Passing this course requires the following:

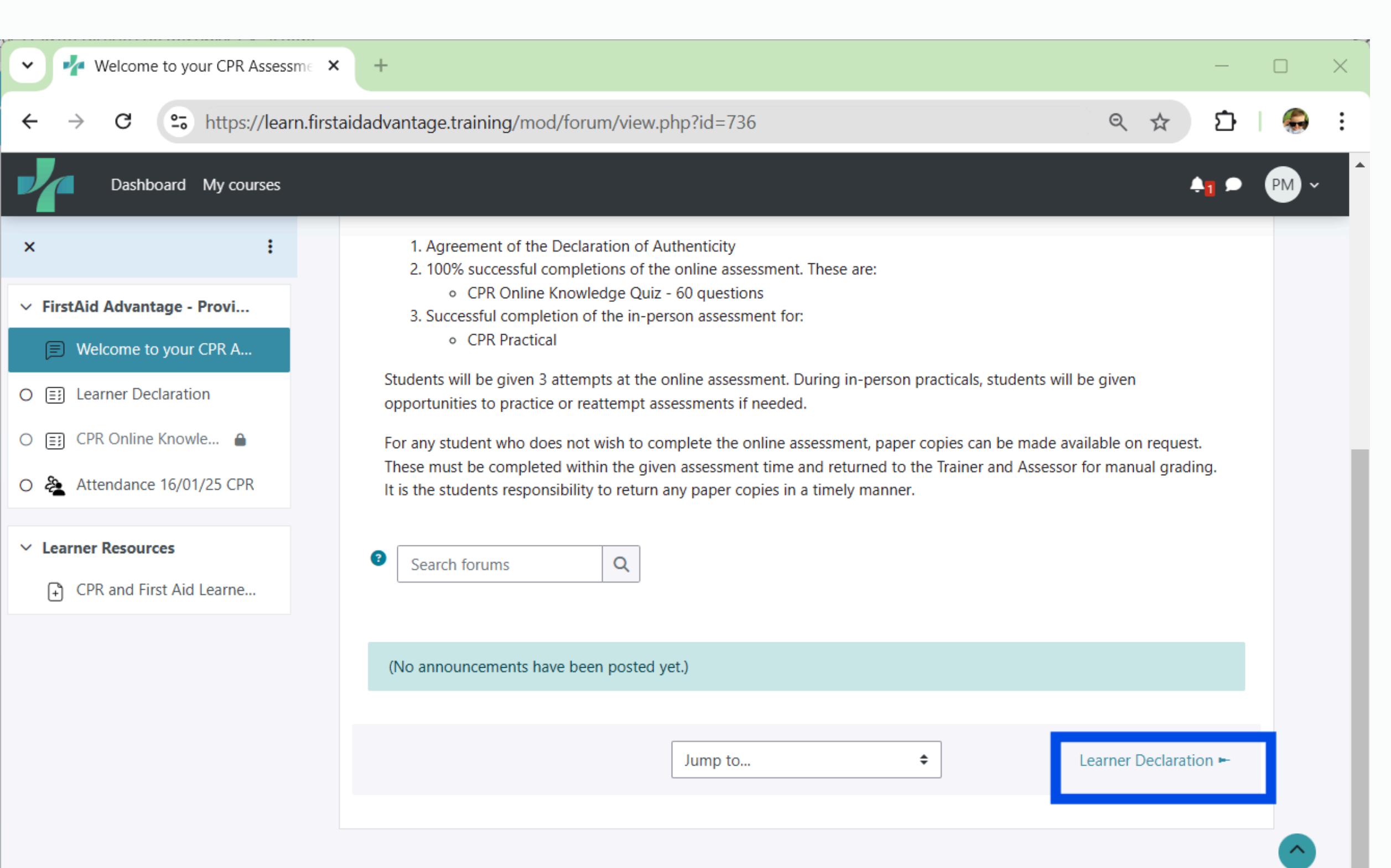

Copyright © First Aid Advantage 2024, All Rights Reserved.

## Online learning next page

At the bottom of each section, there is a link to the next page. After you have completed the section (ie. watched the video, read the info, or completed the quiz) you can click onto the next page.

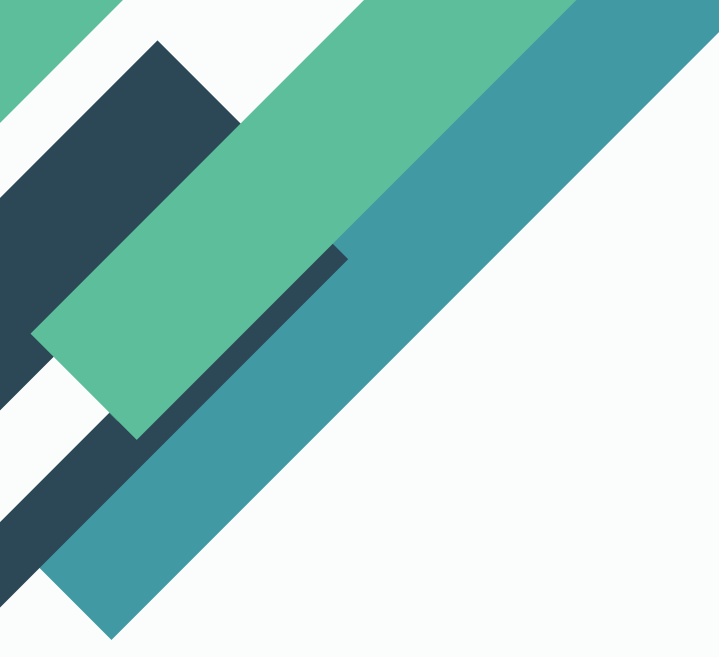

### Quizzes

The Learner Declaration and Knowledge Assessment are Quizzes.

The Learner Declaration is a statement that the work is yours. It must be completed before the Knowledge Assessment can be attempted.

To enter the quiz, click on 'Attempt Quiz' highlighted in Red.

| 👻 🥠 250116CPR: Learner Declarat | tion × +                                    |
|---------------------------------|---------------------------------------------|
| ← → C . https://lea             | rn.firstaidadvantage.training/mod/quiz/view |
| Dashboard My courses            |                                             |
| × :                             |                                             |
| ✓ FirstAid Advantage - Provi    | Home / 250116CPR / FirstAid Adva            |
| Welcome to your CPR A           | 🗉 Learner Decla                             |
| O 📰 Learner Declaration         |                                             |
| O 	 CPR Online Knowle 	 ●       | To do: Receive a grade To do: Receive       |
| O 🍇 Attendance 16/01/25 CPR     | Opened: Thursday, 16 January 202            |
| ✓ Learner Resources             | Please read the Learner Declaration         |
| CPR and First Aid Learne        |                                             |
|                                 | Attempt quiz                                |
|                                 | Attempts allowed: 2                         |
|                                 | Grading method: Highest grade               |
|                                 | Grade to pass: 1 out of 10                  |
|                                 |                                             |
|                                 |                                             |
|                                 | - Welcome to your CPR Assessmer             |
|                                 |                                             |
|                                 |                                             |

### php?id=737

antage - Provide CPR / Learner Declaration

### ration

a passing grade

5, 7:45 AM

and Agree in order to continue with your Online Knowledge Assessment

Jump to ...

\$

### Quizzes

The Quiz (red) is relatively straight forward. Read the question, then enter or select your answer. Some questions may need have than one answer, and some need you to move text around.

When you are satisfied with your answer, click on 'Next Page (green) The Quiz Navigation page (blue) allows you to check your progress.

| Dashboard   My courses     ×   Image: Constraint of the second second |                                                                                                    | ▲1 ♪ PM ~<br>×                                                                                                    |
|----------------------------------------------------------------------------------------------------|----------------------------------------------------------------------------------------------------|----------------------------------------------------------------------------------------------------|
| <ul> <li>FirstAid Advantage - Provi</li> <li>Welcome to your CPR A</li> <li>E: Learner Declaration</li> <li>CPR Online Knowledge</li> </ul>                                                                                                    | Home / 250116CPR / FirstAid Advantage - Provide CPR / CPR Online Knowledge Assessment  CPR Online Knowledge Assessment Back                                                                                                    | Quiz navigation         1       2       3       4       5       6       7         8       9       10       11       12       13       14         15       16       17       18       19       20       21 |
| <ul> <li>Attendance 16/01/25 CPR</li> <li>Learner Resources</li> <li>CPR and First Aid Learne</li> </ul>                                                                                                    | Question 1       All Australian States and Territories have some form of Good Samaritan protection. These laws protect first responders providing they act in good faith and within their skills and limitations.         Image: Price Plag question       Select one:         Image: Organization Price Plag question       True         Image: Organization Plag       False | $\begin{array}{c ccccccccccccccccccccccccccccccccccc$                                                                                                    |
|                                                                                                    | Image       Next page         Image       Attendance 16/01/25 CPR ►                                                                                                    | 57 58 59 60<br>Finish attempt                                                                                                    |

Copyright © First Aid Advantage 2024, All Rights Reserved.

## Quiz navigation minimised, and seen in the lower right of the screen

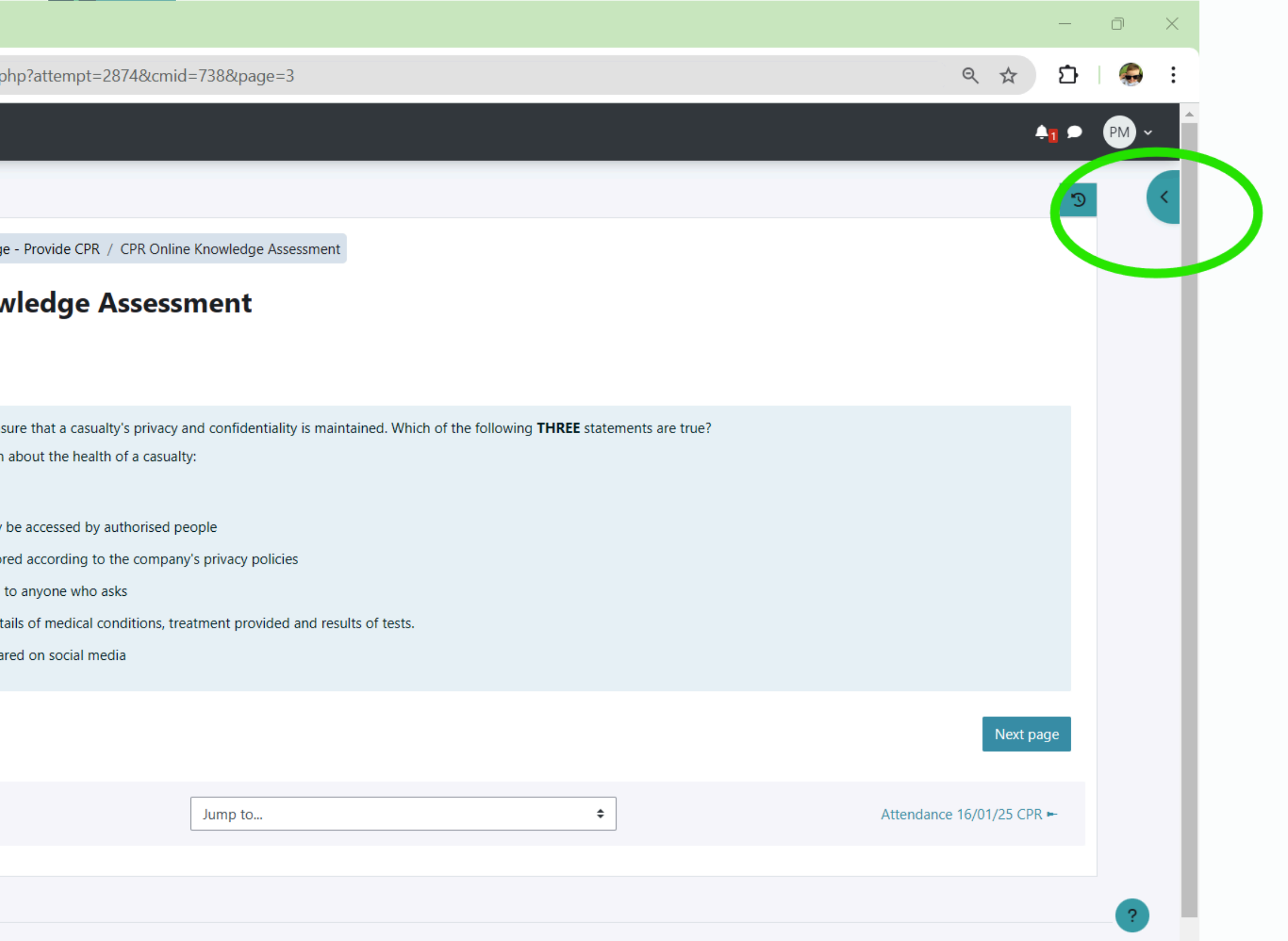

The 'Quiz Navigation' page (green) can be minimised also, allowing the quiz more page space. On mobile, the Quiz Navigation is always

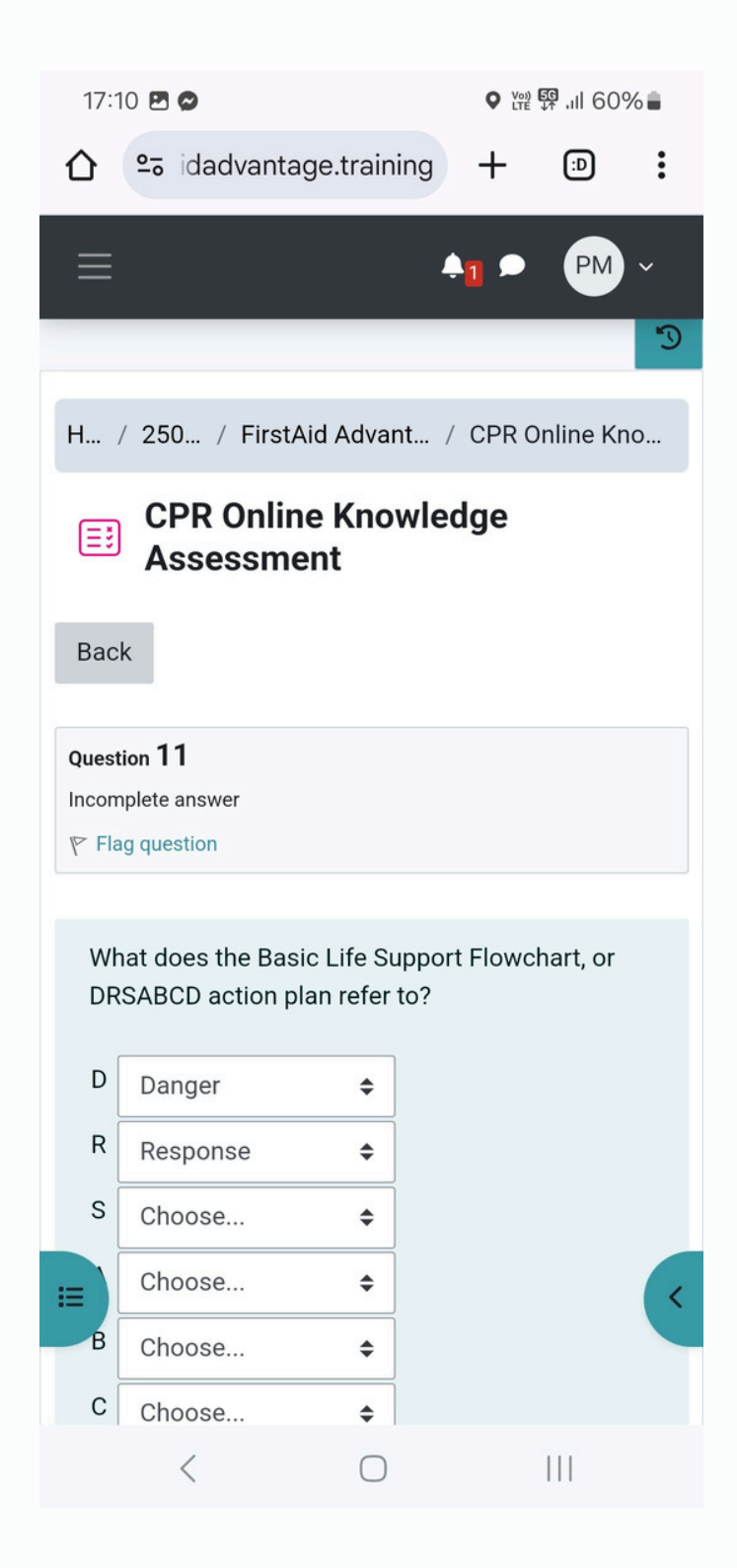

## Quiz - Answering the questions

Some questions in the quiz simply require you to click on true or false, some ask you select from a list.

Some questions require you to drag and drop the answers. When the box you are putting your answer into highlights yellow, you can drop the answer.

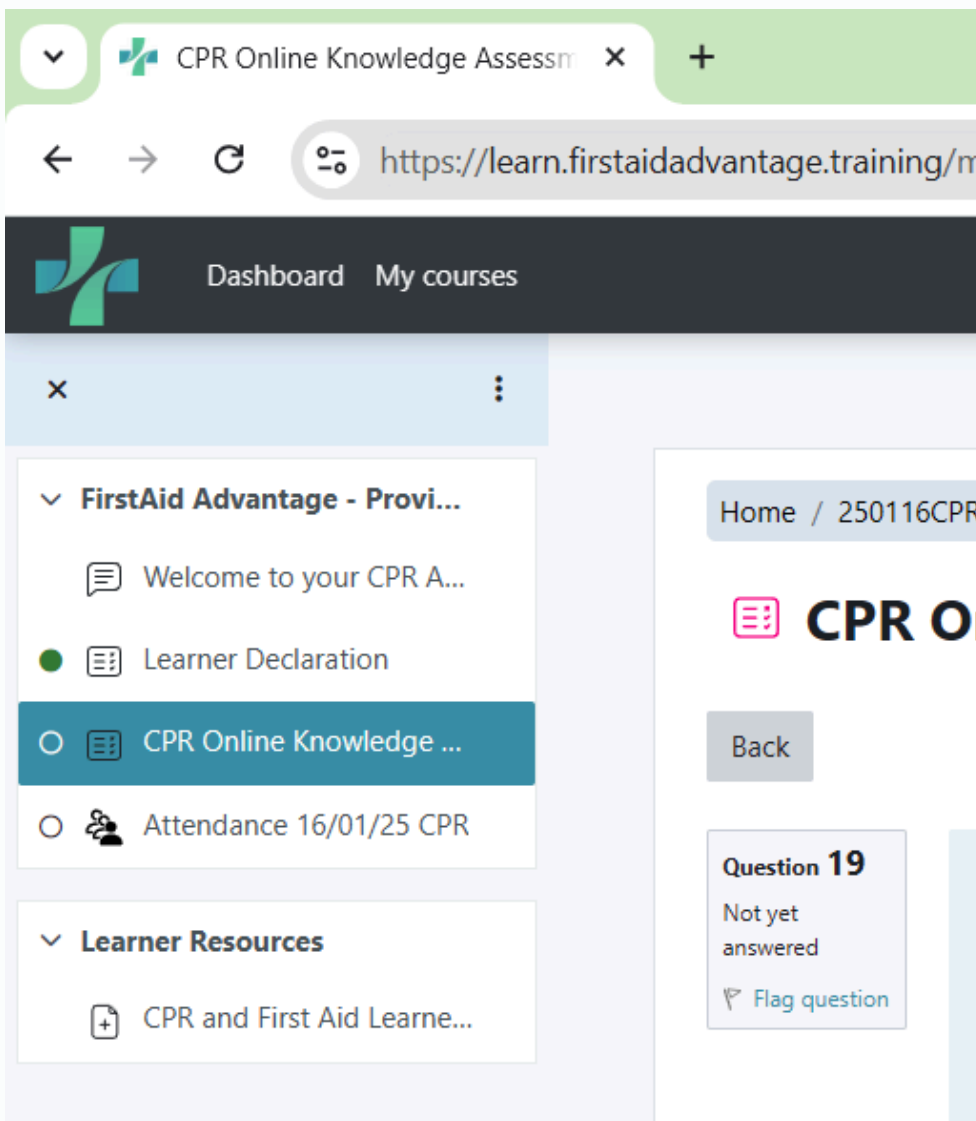

Previous page

ttps://learn.firstaidadvantage.training/mod/quiz/attempt.php?attempt=2874&cmid=738&page=18

Home / 250116CPR / FirstAid Advantage - Provide CPR / CPR Online Knowledge Assessment

### **CPR Online Knowledge Assessment**

When you call Emergency Services in Australia, they will generally ask you 5 questions to start with. Fill in the bla Your Name Your exact Emergency The nature of the Injuries The of people involved The types of Location Number

## Quiz - Clear my choice

If you accidentally answer a question incorrectly, you can 'Clear my choice' and reattempt the quiz before moving to the 'Next Page'

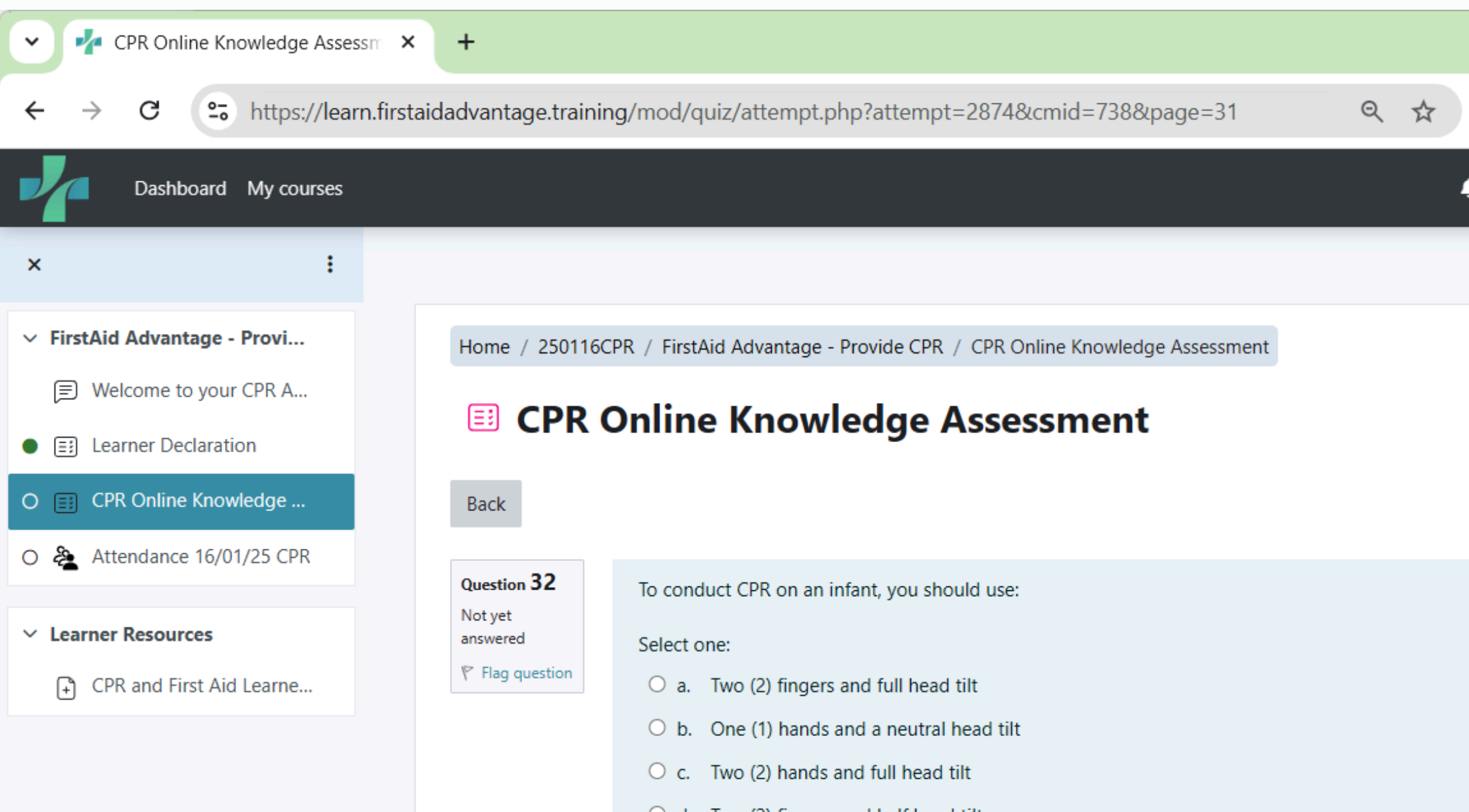

Previous page

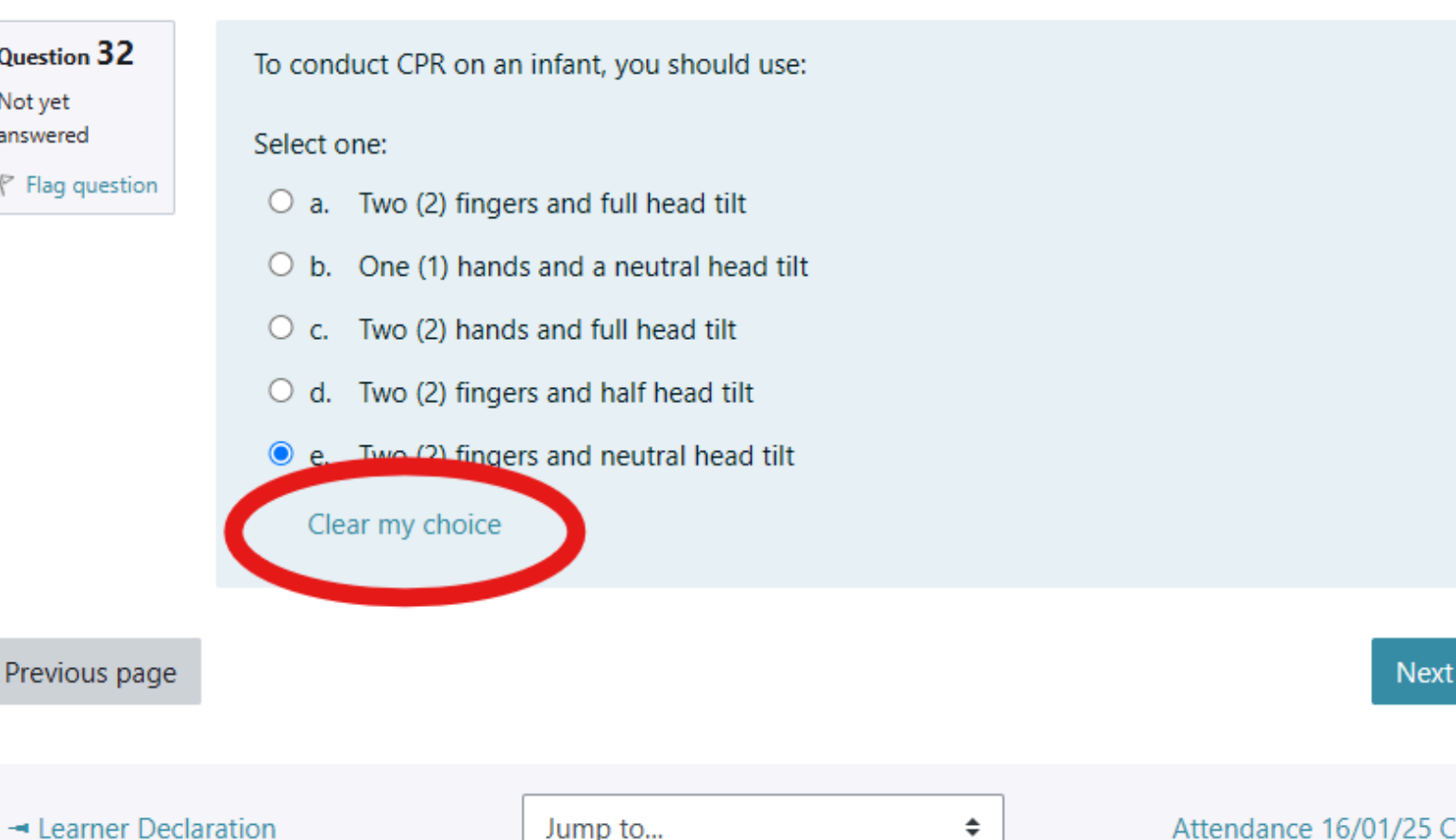

## Quiz - Finish Attempt

On the last question of the quiz, instead of 'Next Page' you will select 'Finish Attempt'

| Dashboard My courses                                                        |                                                                                         |                   |
|-----------------------------------------------------------------------------|-----------------------------------------------------------------------------------------|-------------------|
| × :                                                                         | CPR Online Know                                                                         | vle               |
| ✓ FirstAid Advantage - Provi                                                | Back                                                                                    |                   |
| <ul> <li>Welcome to your CPR A</li> <li>Learner Declaration</li> </ul>      | Question 60Support or counsellingNot yetfrom:                                           | ng to h           |
| <ul> <li>CPR Online Knowledge</li> <li>Attendance 16/01/25 CPR</li> </ul>   | <ul> <li>♥ Flag question</li> <li>Select one or more:</li> <li>□ a. Lifeline</li> </ul> |                   |
| <ul> <li>✓ Learner Resources</li> <li>→ CPR and First Aid Learne</li> </ul> | <ul> <li>b. Workcover a</li> <li>c. Friends and</li> <li>d. Family GP</li> </ul>        | as part<br>Family |
|                                                                             | ✓ e. All of the ab Previous page                                                        | ove               |
|                                                                             | - Learner Declaration                                                                   | Jun               |
|                                                                             |                                                                                         |                   |

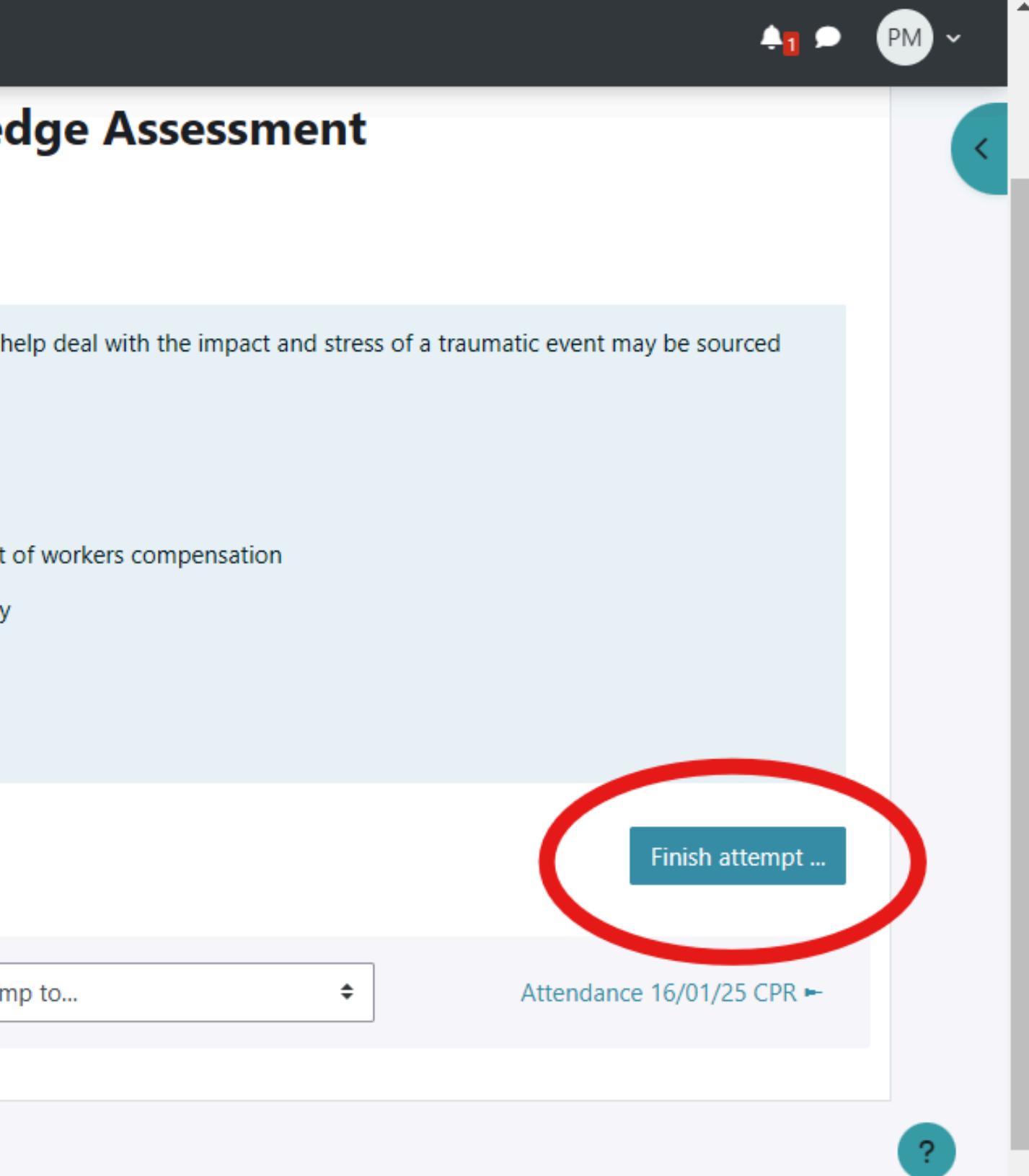

## Quiz -**Finish Attempt**

There will then be a summary of your attempt, scroll to the bottom of the list where you will find 'Submit all and finish'

A pop-up box will appear asking if you're sure select 'Submit all and Finish'

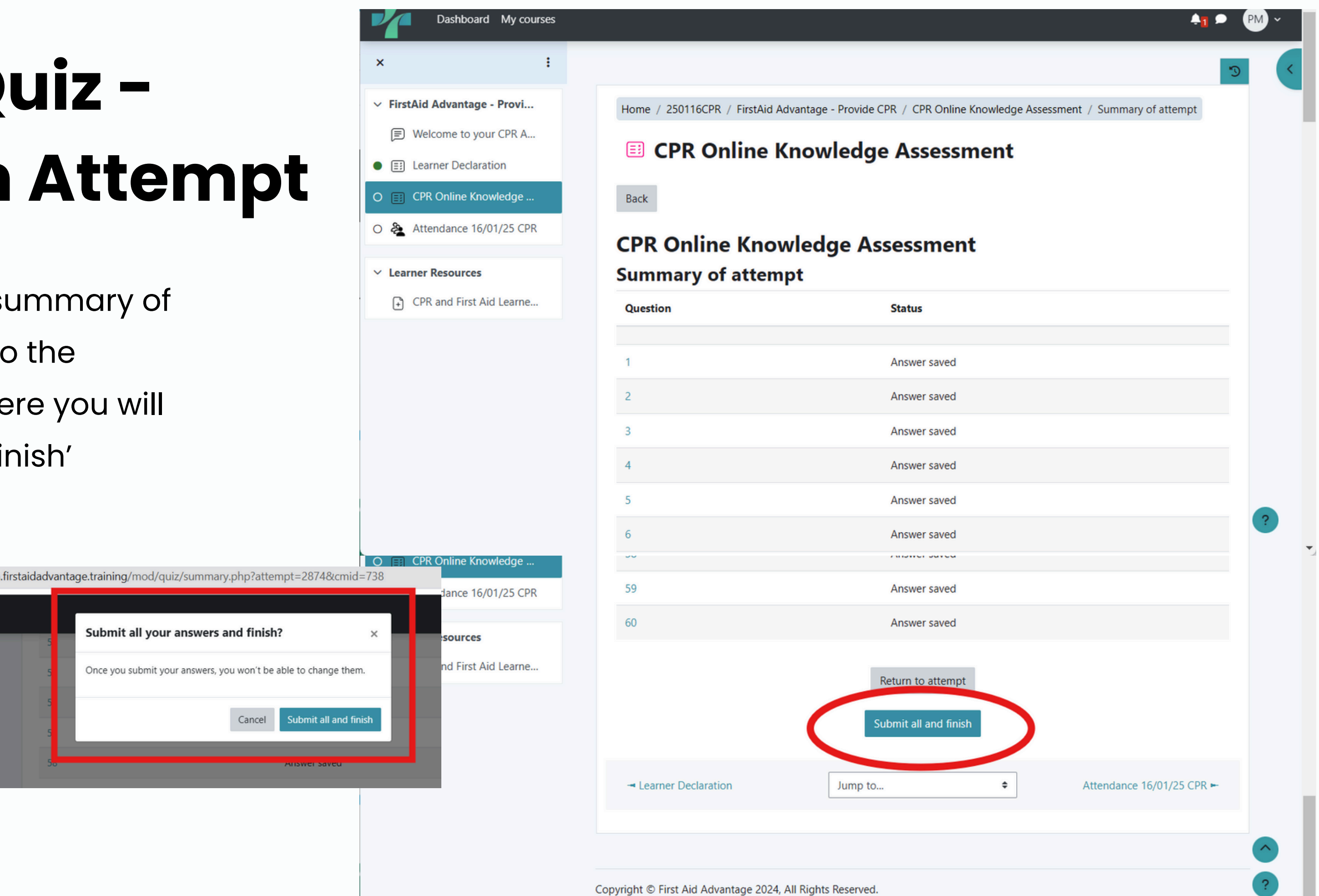

![](_page_15_Picture_4.jpeg)

### Quiz - Review

After you've submitted your answers you'll receive either a 100% mark, or you may have got some answers wrong.

You can review the questions you got wrong by clicking on the 'Quiz Navigation' button on the right hand side.

![](_page_16_Picture_3.jpeg)

|                                                                  |       |         | -     |    |     | × |  |
|------------------------------------------------------------------|-------|---------|-------|----|-----|---|--|
| np?attempt=2874&cmid=738                                         | Q     | ☆       | Ď     |    |     | : |  |
|                                                                  |       | 4       | 1 •   | PN | 1 ~ | Â |  |
|                                                                  |       |         |       |    |     | ~ |  |
| ge Assessment                                                    |       |         |       |    |     |   |  |
| t                                                                |       |         |       |    |     |   |  |
|                                                                  |       |         |       |    |     |   |  |
|                                                                  |       |         |       |    |     |   |  |
| mpt the quiz                                                     |       |         |       |    |     |   |  |
| d Samaritan protection. These laws protect first responders prov | iding | they ac | t     |    |     |   |  |
|                                                                  |       |         |       |    |     |   |  |
|                                                                  |       |         |       |    |     |   |  |
|                                                                  |       |         |       |    |     |   |  |
| otect first responders who act in good faith!                    |       |         |       |    |     |   |  |
|                                                                  |       | Next pa | age 🛏 |    | ?   |   |  |
|                                                                  |       |         |       |    |     | - |  |

## **Quiz - Reviewing answers**

The Quiz Navigation shows the answers partially correct in yellow, and those not answered or answered incorrectly are red.

You can click on the question to view the feedback. There is no need to click through each question.

To re-attempt when you are ready, click on 'Finish Review'

![](_page_17_Picture_4.jpeg)

![](_page_17_Picture_5.jpeg)

### Quiz - Reattempt the quiz

You can see on this page that you've attempted the quiz, but not yet received a passing grade.

Click on 'Re-attempt quiz' (Red)

The system will only ask you to re-attempt the questions you did not get correct. There is no need to re-do every question.

![](_page_18_Picture_4.jpeg)

![](_page_18_Picture_5.jpeg)

### Quizzes

On successful completion, you'll see the left menu show a green dot next to the Quiz. The feedback on the quiz will show 100%, and the Quiz Navigation will be all green ticks.

| ✓ ✓ CPR Online Knowledge Assess ×                                                                                                    | +                                        |                                                                                                    |                                               |                                    |                                       | - 0 ×                                                                                                    |
|----------------------------------------------------------------------------------------------------|------------------------------------------|----------------------------------------------------------------------------------------------------|-----------------------------------------------|------------------------------------|---------------------------------------|----------------------------------------------------------------------------------------------------|
| ← → C 😁 https://learn.firstaida                                                                                                    | advantage.training/n                     | nod/quiz/review.php?attempt=2                                                                                           | 876&cmid=738                                  |                                    |                                       | ९ 🛧 🖸 🏀 :                                                                                                    |
| Dashboard My courses                                                                                                    |                                          |                                                                                                    |                                               |                                    |                                       | <b>≜1 ₽ PM</b> ~ <sup>▲</sup>                                                                                                    |
| × i                                                                                                    |                                          |                                                                                                    |                                               |                                    | C                                     | ×                                                                                                    |
| ✓ FirstAid Advantage - Provi                                                                                                    | Home / 250116CPR                         | / FirstAid Advantage - Provide CPR                                                                                      | / CPR Online Knowledge Assessment             |                                    |                                       | Quiz navigation                                                                                                    |
| Wei and the CPR A      Example Control Control |                                          | nline Knowledge A                                                                                                    | Assessment                                    |                                    |                                       | $ \begin{array}{cccccccccccccccccccccccccccccccccccc$                                                                                                    |
| CPR Online Knowledge                                                                                                    | Started                                  | Sunday, 19 January 2025, 6:02 PM                                                                                        |                                               |                                    |                                       | 15 16 17 18 19 20 21                                                                                                    |
| O 🏖 Attendance 16/01/25 CPR                                                                                                    | Completed<br>Duration                    | Sunday, 19 January 2025, 6:03 PM                                                                                        |                                               |                                    |                                       | 22 23 24 25 26 27 28                                                                                                    |
| ✓ Learner Resources                                                                                                    | Feedback                                 | Thank you. You have successfully co                                                                                     | mpleted the CPR quiz.                         |                                    |                                       | 29 30 31 32 33 34 35                                                                                                    |
| CPR and First Aid Learne                                                                                                    | Question 1<br>Correct<br>♥ Flag question | All Australian States and Territories ha<br>faith and within their skills and limitat<br>Select one:<br>True ✓<br>False | ive some form of Good Samaritan prot<br>ions. | ection. These laws protect first r | responders providing they act in good | 36       37       38       39       40       41       42         ✓       ✓       ✓       ✓       ✓       ✓       ✓         43       44       45       46       47       48       49         ✓       ✓       ✓       ✓       ✓       ✓       ✓         50       51       52       53       54       55       56         ✓       ✓       ✓       ✓       ✓       ✓       ✓         57       58       59       60       ✓       ✓       ✓       ✓ |
|                                                                                                    |                                          | Yes! That's correct! In Australia, our G                                                                                | ood Samaritan Laws protect first respo        | nders who act in good faith!       |                                       | Show all questions on one page<br>Finish review                                                                                                    |
|                                                                                                    |                                          |                                                                                                    |                                               |                                    | Next page 🛏                           |                                                                                                    |
|                                                                                                    | - Learner Declaratio                     | n                                                                                                    | Jump to                                       | \$                                 | Attendance 16/01/25 CPR 🛏             |                                                                                                    |
|                                                                                                    |                                          |                                                                                                    |                                               |                                    | ?                                     |                                                                                                    |

If you have taken 3 attempt, but not got 100%, please contact us

![](_page_20_Picture_0.jpeg)

Knowledge assessment is now complete and you can attend the Practical Session.

Contact learn@firstaidadvantage.training, or send a message through Moodle if you do not achieve 100% after 3 attempts.

![](_page_20_Picture_3.jpeg)

![](_page_21_Picture_0.jpeg)

On a final note, this is a known error.

If you happen to get this error, wait 5 seconds and refresh the page. It should re-load the page you were on.

Any further issues, contact us.

|   | J learn.        | firstaidadvant | tage.training | ×       | +         |            |          |           |         |
|---|-----------------|----------------|---------------|---------|-----------|------------|----------|-----------|---------|
| ÷ | $\rightarrow$ x | 0 htt          | tps://learn.f | irstaid | advantage | e.training | /mod/q   | uiz/attem | pt.php? |
|   |                 |                |               |         |           |            |          |           |         |
|   |                 |                |               |         |           |            |          |           |         |
|   |                 |                |               |         |           |            |          |           |         |
|   |                 |                | - E           | Ъ.      |           |            |          |           |         |
|   |                 |                |               |         |           |            |          |           |         |
|   |                 |                | т             | his     | page      | isn't      | work     | ing       |         |
|   |                 |                | le            | arn.fii | rstaidad  | vantage    | trainin. | g redired | ted you |
|   |                 |                | Tŋ            | y dele  | ting your | cookies    |          |           |         |
|   |                 |                | ER            | R_TOO_  | MANY_REE  | DIRECTS    |          |           |         |
|   |                 |                |               |         |           |            |          |           |         |
|   |                 |                |               | Reloa   | 1         |            |          |           |         |
|   |                 |                |               |         |           |            |          |           |         |
|   |                 |                |               |         |           |            |          |           |         |
|   |                 |                |               |         |           |            |          |           |         |
|   |                 |                |               |         |           |            |          |           |         |
|   |                 |                |               |         |           |            |          |           |         |

![](_page_21_Picture_5.jpeg)

ou too many times.